| สาร | ມັຄູ                                                  |
|-----|-------------------------------------------------------|
| 1.  | การเข้าใช้งาน1                                        |
| 2.  | สิทธิ์ในการจัดการข้อมูลมูลของเจ้าหน้าที่2             |
|     | เจ้าหน้าที่ส่วนงาน2                                   |
|     | เจ้าหน้าที่ส่วนกลาง                                   |
| 3.  | กระบวนการในการตรวจสอบรายชื่อผู้มีสิทธิ์ลงคะแนน4       |
| 4.  | เจ้าหน้าที่ส่วนกลาง ตรวจสอบรายชื่อผู้มีสิทธิ์ลงคะแนน4 |
|     | การเปลี่ยนสถานะเป็นตรวจสอบ หรือ ลบ7                   |
|     | กรณีแก้ไข                                             |
|     | การพิมพ์รายชื่อผู้มีสิทธิ์                            |
|     | การยืนยันรายชื่อผู้มีสิทธิ์11                         |
| 5.  | การบันทึกข้อมูลผู้สมัคร                               |
|     | ข้อมูลส่วนตัว15                                       |
|     | ข้อมูลประวัติ                                         |
|     | การเพิ่มประวัติ แบบดึงประวัติจาก CMUHR                |
|     | การเพิ่มประวัติ แบบบันทึกเพิ่มเติม                    |
|     | การแก้ไขประวัติ                                       |
|     | การถบประวัติ                                          |
|     | การยกเลิกใบสมัคร                                      |
|     | การยืนยันการสมัคร                                     |
|     | การพิมพ์ใบสมัคร                                       |
| 6.  | การตรวจสอบสถานะการสมัคร                               |

# คู่มือการใช้งานระบบการเลือกตั้งออนไลน์ กรณีเป็นเจ้าหน้าที่ส่วนกลาง

1. การเข้าใช้งาน

ในการเข้าใช้งานระบบการเลือกตั้งออนไลน์ https://evote.cmu.ac.th/ ผู้ใช้งานจะต้องทำการ Login เข้าสู่ระบบเพื่อยืนยันตัวตน ด้วยอีเมล์มหาวิทยาลัย

|              | CMU IT Account<br>Sign in to continue to "CMUEvote" |  |
|--------------|-----------------------------------------------------|--|
|              |                                                     |  |
| ý.<br>2<br>2 | Email address @cmu.ac.th<br>Password                |  |
| والحرا       | Sign in                                             |  |
|              | Porgot password?                                    |  |

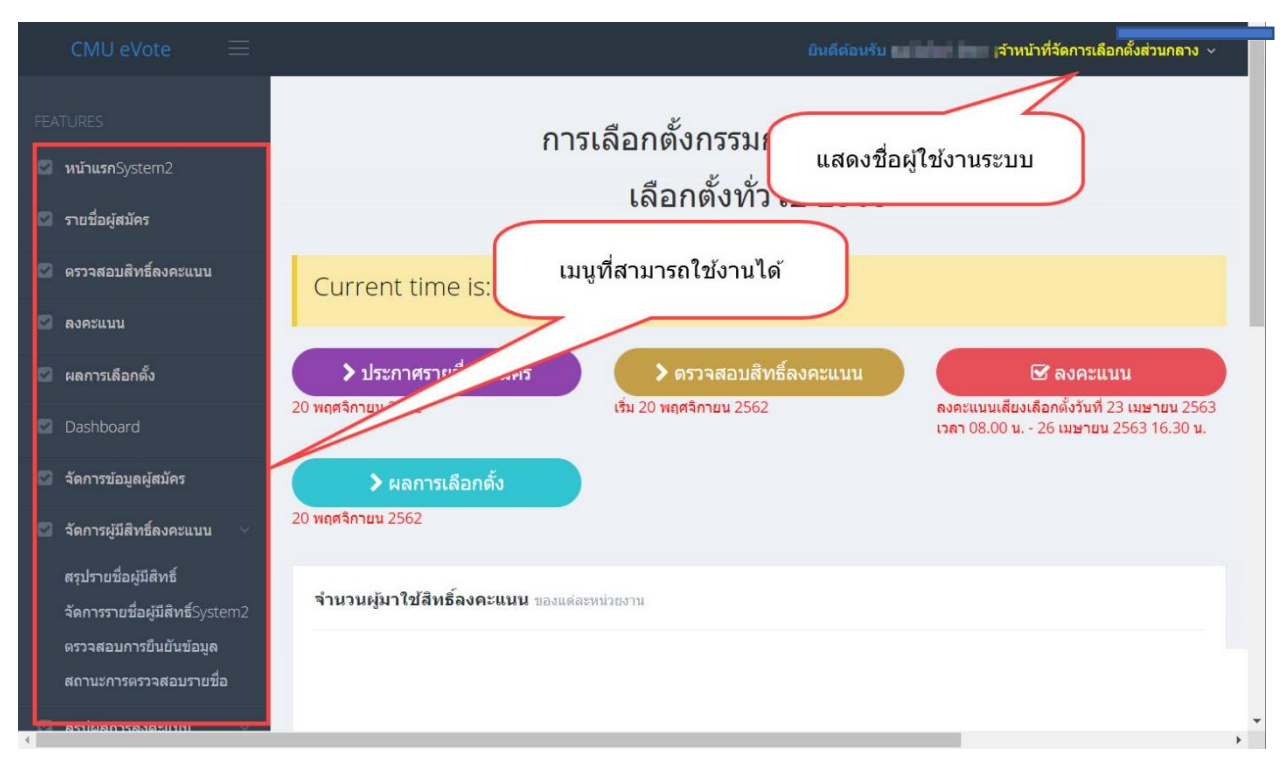

เมื่อทำการ Login ผ่าน จะแสดงเมนูตามสิทธิ์ที่ได้รับ

สามารถเข้าถึงปุ่มต่างๆ ได้ตามเวลาที่กำหนดเท่านั้น กรุณาทำการตรวจสอบข้อมูล หรือ ดำเนินการให้ถูกต้องตามช่วงวันเวลาดังกล่าว

้โดยการเข้าใช้งาน สามารถเข้าจากเมนูที่ปรากฏกลางหน้าจอ หรือจากเมนูด้านซ้ายมือ

### สิทธิ์ในการจัดการข้อมูลมูลของเจ้าหน้าที่

### เจ้าหน้าที่ส่วนงาน

- เจ้าหน้าที่จัดการเลือกตั้งระดับส่วนงาน เป็นผู้ตรวจสอบรายชื่อผู้มีสิทธิ์ลงคะแนนใน หน่วยงาน และส่งต่อให้กับหัวหน้าส่วนงานยืนยันข้อมูล
- หัวหน้าส่วนงานผู้รับรองรายชื่อผู้มีสิทธิ์ระดับคณะ เป็นผู้ตรวจสอบยืนยันรายชื่อระดับ สุดท้ายของส่วนงาน เมื่อยืนยันรายชื่อแล้ว ข้อมูลจะถูกต่อไปยังส่วนกลาง

# เจ้าหน้าที่ส่วนกลาง

 เจ้าหน้าที่จัดการเลือกตั้งระดับส่วนกลาง เป็นผู้ยืนยันรายชื่อผู้มีสิทธิ์ลงคะแนน ที่ส่วนงาน ได้มีการยืนยันเข้ามา เมื่อส่วนกลาง ทำการยืนยันเรียบร้อยแล้ว จะเป็นการยืนยันการมีสิทธิ์ ลงคะแนนโดยสมบูรณ์

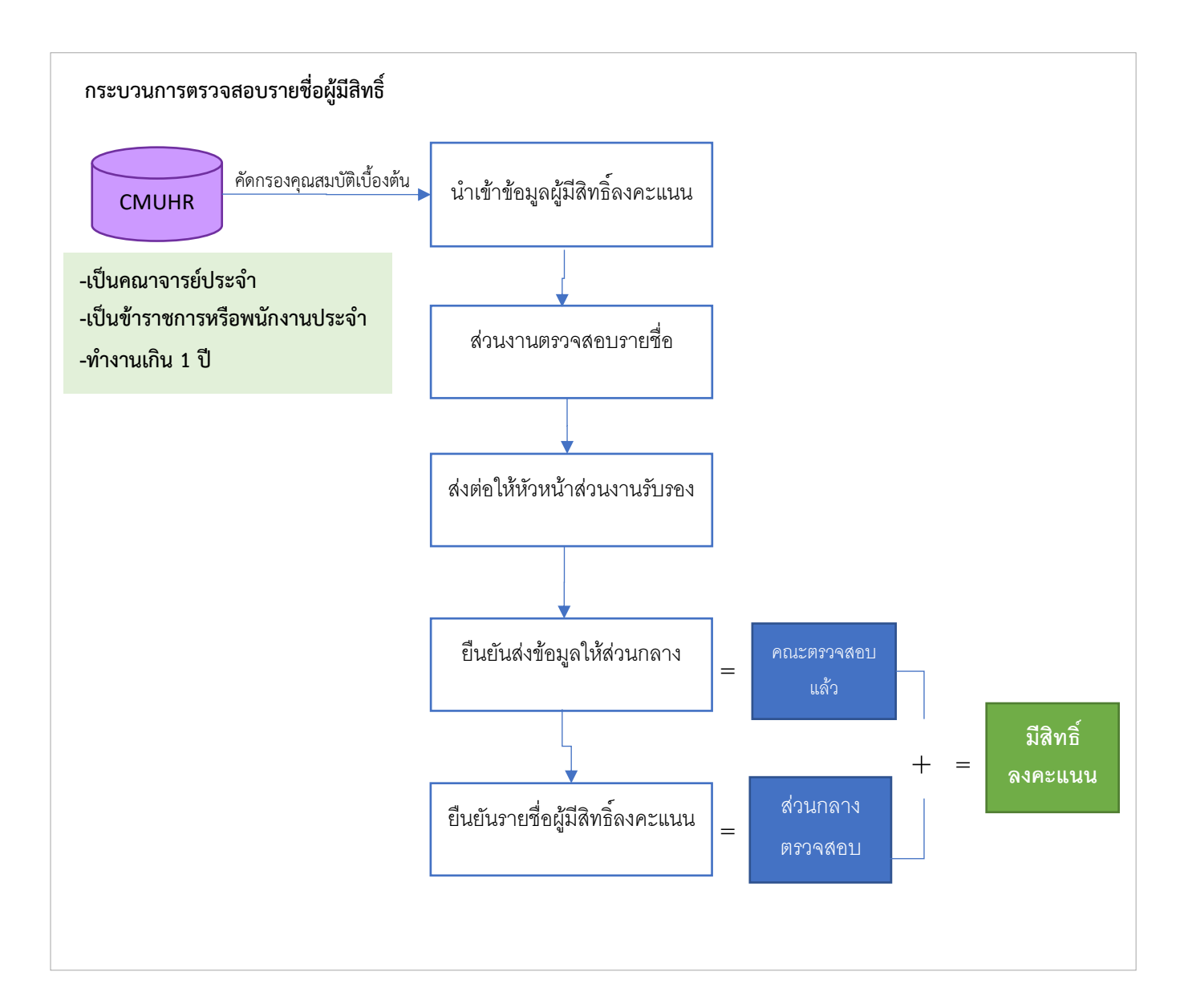

กระบวนการในการตรวจสอบรายชื่อผู้มีสิทธิ์ลงคะแนน

### เจ้าหน้าที่ส่วนกลาง ตรวจสอบรายชื่อผู้มีสิทธิ์ลงคะแนน

กรณีต้องการตรวจสอบรายชื่อผู้มีสิทธิ์ของส่วนงาน คลิก "จัดการผู้มีสิทธิ์" ระบบจะแสดง หน้าจอรายการเงื่อนไขต่างๆ สำหรับแสดงรายชื่อ โดยการจัดการชื่อจะจัดการแยกตามคณะ/ส่วนงาน

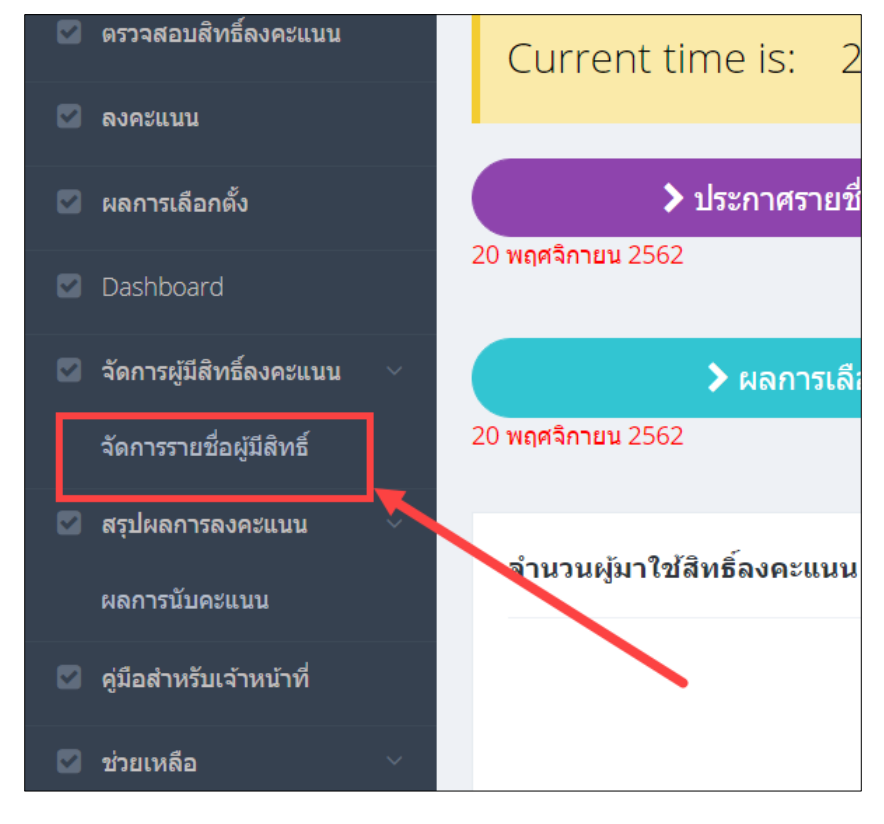

| จัดการข้อมูลผู้มีสิทธิ์ |                               |                   |               |                      |   |
|-------------------------|-------------------------------|-------------------|---------------|----------------------|---|
| สังกัด                  | สำนักบริการเทคโนโลยีสารสนเทศ  | ¥                 | ทั้งหมด       | ¥                    |   |
| 3155                    | การเลือกตั้งกรรมการสภาพนักงาน | •                 | การเลือกตั้ง  | เลือกตั้งทั่วไป 2563 | T |
| ประเภทบุคคลกร           | ทั้งหมด                       | ¥                 |               |                      |   |
| สถานะส่วนงาน            | ทั้งหมด                       | •                 | สถานะส่วนกลาง | ทั้งหมด              | • |
| (                       | แสดง พิมพ์                    | 초 ดาว์นโหลดคู่มือ | )             |                      |   |

ทำการเลือกเงื่อนไขที่ต้องการก้นหา ประกอบด้วย

- 1. คณะ/สำนัก/สถานัน(หน่วยงานหลัก
- 2. หน่วยงานย่อย
- วาระการเลือกตั้ง
- 4. รอบการเลือกตั้ง
- 5. ประเภทบุคลากร
- 6. สถานะส่วนงาน
- 7. สถานะส่วนกลาง

## จากนั้นกคปุ่ม "แสดง" จะปรากฏรายชื่อที่ผู้มีสิทธิ์ ที่ได้มีการนำเข้ามาจากระบบ CMUHR ดัง

รูป

| FEATURES                                                 | จัดการข้อมูลผู้มีสิทธิ์                                                                                                    |                                                                                                    |                                     |                                     |                                              |                 |
|----------------------------------------------------------|----------------------------------------------------------------------------------------------------|----------------------------------------------------------------------------------------------------|-------------------------------------|-------------------------------------|----------------------------------------------|-----------------|
| 🖾 หน้าแรกSystem2                                         |                                                                                                    |                                                                                                    |                                     |                                     |                                              |                 |
| 🖾 รายชื่อผู้สมัคร                                        | สังกัด                                                                                                    | สำนักบริการเทคโนโลยีสารสนเทศ 🔻                                                                                                    |                                     | ทั้งหมด                             | *                                            |                 |
| 🗹 ดรวจสอบสิทธิ์ลงคะแนน                                   | วาระ                                                                                                    | การเลือกดั้งกรรมการสภาพนักงาน                                                                                                    | •                                   | การเลือกตั้ง                        | เลือกดั้งทั่วไป 2563                         | ٠               |
| 🖾 ລາອະແນນ                                                | ประเภทบุคคลกร                                                                                                    | ทั้งหมด                                                                                                    | ٠                                   |                                     |                                              |                 |
| 🖾 ผลการเลือกดั้ง                                         | สถานะส่วนงาน                                                                                                    | ทั้งหมด                                                                                                    |                                     | สถานะส่วนกลาง                       | ทั้งหมด                                      | *               |
| Z Dashboard                                              |                                                                                                    | แสดง พิมพ์                                                                                                    | ดาว์บโหลดคู่มือ                     |                                     |                                              |                 |
| 🖾 จัดการผู้มีสิทธิ์ลงคะแนน 🗸                             | จำนวน 52 รายการ                                                                                                    |                                                                                                    |                                     | ค้บห                                | ר:                                           |                 |
| <b>จัดการรายชื่อผู้มีสิทช</b> ี่System2                  |                                                                                                    |                                                                                                    |                                     |                                     |                                              |                 |
| 🗹 สรุปผลการลงคะแบบ 🗸                                     | เลือก ลำดับ ชื่อ-นา                                                                                                    | มสกุล สังกัด                                                                                                    | ประเภท                              | สถานะ<br>สถานะ                      | ะส่วนงานตรวจ สถานะส่วนกลางตรวจ<br>สอบ สอบ    | ง<br>จัดการ     |
| ผลการบับคะแบบ                                            | - 1 varietaria                                                                                                    | ฝ่ายพัฒนาระบบสารสนเทศ                                                                                                    | พนักงานมหาวิทยาลัย<br>ประจำ         | ท่างาน <mark>รอดรวจส</mark><br>ปกติ | รอตรวจสอบ                                    | I               |
| คู่มือสำหรับเจ้าหน้าที่                                  | 2 vailta italia                                                                                                    | ฝ่ายพัฒนาระบบสารสนเทศ                                                                                                    | พนักงานมหาวิทยาลัย<br>ประจำ         | ท่างาน <mark>รอตรวจส</mark><br>ปกดิ | เอม รอดรวจสอบ                                | đ               |
| <ul> <li>– – – – – – – – – – – – – – – – – – –</li></ul> | 3                                                                                                    | ฝ่ายระบบเครือข่ายคอมพิวเตอร์                                                                                                    | พนักงานมหาวิทยาลัย<br>ประจำ         | ทำงาน <mark>รอดรวจส</mark><br>ปกติ  | รอดรวจสอบ                                    | C               |
| <b>คู่มือสำหรับผู้สมัคร</b>                              | 4                                                                                                    | สำนักงานสำนัก                                                                                                    | พนักงานมหาวิทยาลัย<br>ประจำ         | ท่างาน <mark>รอตรวจส</mark><br>ปกติ | รอดรวจสอบ                                    | ľ               |
|                                                          | 5 minutepar                                                                                                    | สำนักงานสำนัก                                                                                                    | พนักงานมหาวิทยาลัย<br>ประจำ         | ท่างาน <mark>รอดรวจส</mark><br>ปกติ | รอตรวจสอบ                                    | C               |
|                                                          | 6                                                                                                    | ผ่ายเทคโนโลยีสารสนเทศเพื่อการ<br>ศึกษา                                                                                                   | พนักงานมหาวิทยาลัย<br>ประจำ         | ทำงาน <mark>ลบ</mark><br>ปกติ       | รอดรวจสอบ                                    | đ               |
|                                                          | 7 Yeard and                                                                                                    | <ul> <li>ฝ่ายระบบเครือข่ายคอมพิวเตอร์</li> </ul>                                                                                         | พนักงานมหาวิทยาลัย<br>ประจำ         | ทำงาน <mark>ลบ</mark><br>ปกติ       | รอดรวจสอบ                                    | đ               |
|                                                          | 8 *************************************                                                                                                 | ฝ่ายเทคโนโลยีสารสนเทศเพื่อการ<br>ศึกษา                                                                                                   | พนักงานมหาวิทยาลัย<br>ประจำ         | ทำงาน <mark>ครวจสอบ</mark><br>ปกติ  | รอดรวจสอบ                                    | đ               |
|                                                          | 9                                                                                                    | ฝ้ายพัฒนาระบบสารสนเทศ                                                                                                    | พนักงานมหาวิทยาลัย<br>ประจำ         | ทำงาน <mark>ดรวจสอบ</mark><br>ปกติ  | รอดรวจสอบ                                    | đ               |
|                                                          | 10                                                                                                    | ฝ้ายพัฒนาระบบสารสนเทศ                                                                                                    | พนักงานมหาวิทยาลัย<br>ประจำ         | ทำงาน <mark>ครวจสอบ</mark><br>ปกติ  | มแล้ว รอดรวจสอบ                              | ľ               |
|                                                          | 懀 ทำกับที่เลือก<br>✔ ตรวจสอบ                                                                                                    | 🖞 ຄນ <table-cell-rows> ຈິທິກຄັນ</table-cell-rows>                                                                                        |                                     |                                     | ทำกับทั้งหมด 📫                               | ✔ตรวจสอบ        |
|                                                          | < >> หน้าที่ 1 จาก 6                                                                                                    |                                                                                                    |                                     |                                     | ไปยังหน้าที่ 1                               | แสดงหน้าละ 10 🔻 |
|                                                          |                                                                                                    |                                                                                                    | รอการยืนยันโดยเจ้าหน้าที่ส่วน       | งาน                                 |                                              |                 |
|                                                          |                                                                                                    | ยืนยัง                                                                                                    | นรายชื่อผู้มีสิทธิ์ลงคะแนน          | ดึกลับ                              |                                              |                 |
|                                                          | ขั้นดอนการดรวจสอบขล<br>= <u>ขึ้นดอนที่ 1</u> เจ้าหน้าที่<br>สำรวง)<br>= <u>ขึ้นดอบที่ 2</u> หัวหน้าส่วง<br><b>3</b> ดาวันโหลดคู่มือการไ | องส่วนงาน<br>เวนงานตรวรสอบรายชื่อผู้มิสิทธิ์ (เปลี่ยนสถานรายชื่อเ<br>มงานยินยัน จะเป็นการสงรายชื่อให้ส่วนกลาง<br>ใช่งานสำหรับเจ้าหน้าที่ | ປິນ "ທຽວຈສວນແຕ້ວ" າເรື້ອ "ຄນ") ແຕ້ວ | วกด "อินยันรายชื่อผู้มิสิทธิ์เ      | จงคระแนน" จะเป็นการส่งไปยังทั่วหน้าส่วนงาน ( | ตามรายชื่อที่   |

โดยในการนำเข้าข้อมูลในครั้งแรก ค่าเริ่มต้นของ **สถานะตรวจสอบ** ของทั้งส่วนงาน และคณะ เป็น "รอตรวจสอบ" ซึ่งสามารถเข้ามาตรวจสอบแก้ไขเป็นรายคนได้ โดย เจ้าหน้าที่ส่วนกลางสามารถคลิปปุ่ม "ตรวจสอบ" "ลบ" และ "ยืนยันรายชื่อผู้มีสิทธิ์ลงคะแนน" ได้

| 4                 |                                                                                                    | ส เหกุล เหล่ม เทม เวมก เดก | พนกง เนมท เงทย เดยบระจ เ      | אוזענאז פו ש                                                                                                    | ระเตรวจสะบบ | -2810-2240101                                                                                                    | ľ                                            |
|-------------------|----------------------------------------------------------------------------------------------------|----------------------------|-------------------------------|----------------------------------------------------------------------------------------------------|-------------|----------------------------------------------------------------------------------------------------|----------------------------------------------|
| 3                 | 114270                                                                                                    | งานนโยบายและประเมินผล      | พนักงานมหาวิทยาลัยประจำ       | ท่างานปกติ                                                                                                    | ดรวจสอบแล้ว | ดรวจสอบแล้ว                                                                                                    | ß                                            |
| 4                 | and the local data                                                                                                    | งานนโยบายและประเม็นผล      | พนักงานมหาวิทยาลัยประจำ       | ท่างานปกติ                                                                                                    | รอตรวจสอบ   | <u>ຮວດຮຽວຈສວນ</u>                                                                                                    | ľ                                            |
| 5                 | eren ber                                                                                                    | งานนโยบายและประเมินผล      | พนักงานมหาวิทยาลัยประจำ       | ท่างานปกติ                                                                                                    | รอตรวจสอบ   | รอดรวจสอบ                                                                                                    | ľ                                            |
| 6                 | and the second second                                                                                                    | งานบริหารธุรการทั่วไป      | พนักงานมหาวิทยาลัยประจำ       | ท่างานปกติ                                                                                                    | รอตรวจสอบ   | รอดรวจสอบ                                                                                                    | ľ                                            |
| 7                 | versatilitation of                                                                                                    | งานนโยบายและประเมินผล      | พนักงานมหาวิทยาลัยประจำ       | ท่างานปกติ                                                                                                    | รอตรวจสอบ   | รอดรวจสอบ                                                                                                    | ľ                                            |
| 8                 | energine.                                                                                                    | งานบริหารธุรการทั่วไป      | พนักงานมหาวิทยาลัยประจำ       | ท่างานปกติ                                                                                                    | รอดรวจสอบ   | รอดรวจสอบ                                                                                                    | I                                            |
| ับที่เลือก<br>🗸 ค | รวจสอบ                                                                                                    | า คิศึกลับ                 |                               |                                                                                                    |             | ฟากับทั้งหมด 📂                                                                                                    | ✓ดรวจสอบ                                     |
| >> หน้าที่        | 1 จาก 1                                                                                                    |                            | ••                            | ••                                                                                                    |             | ไปยังหน้าที่ 1                                                                                                    | แสดงหน้าละ 10 🔻                              |
|                   |                                                                                                    |                            | ยืนยันรายชื่อผู้มีสิทธิ์ลงคะเ | เนน ดีกลับ                                                                                                    |             | L2                                                                                                    |                                              |
|                   | <ul> <li>4</li> <li>5</li> <li>6</li> <li>7</li> <li>8</li> <li>8</li> <li>winfian</li> <li>✓ ■</li> <li>winfi</li> </ul> | 4                          | 2                             | 2     คายการเหลม เมทรเทย เหย     ทนการเหมทรเทย เหยมระจร       3     รามกรียมายและประเมินผล     หลักงานมหารีทยาลัยประจำ       4     รามกรียมายและประเมินผล     หลักงานมหารีทยาลัยประจำ       5     รามกรียมายและประเมินผล     หลักงานมหารีทยาลัยประจำ       6     รามกรียมายและประเมินผล     หลักงานมหารีทยาลัยประจำ       7     รามกรียมายและประเมินผล     หลักงานมหารีทยาลัยประจำ       8     รามกรียมายและประเมินผล     หลักงานมหารีทยาลัยประจำ       ยที่เลือก     งานบริหารชุกการกราป     หลักงานมหารีทยาลัยประจำ       ยที่เลือก     สาย     งานบริหารชุกการกราป     หลักงานมหารีทยาลัยประจำ       ระกรรมชาย     สาย     ระกรรมชาย     ระกรรมชาย | 2           | 2       •••••••       •••••••       ••••••••       •••••••••         3       •••••••       •••••••••       •••••••••       ••••••••       ••••••••         4       ••••••••       ••••••••       •••••••       ••••••••       ••••••••       •••••••         5       ••••••       •••••••       •••••••       •••••••       •••••••       •••••••       •••••••       •••••••         6       ••••••       •••••••       •••••••       •••••••       •••••••       •••••••       ••••••••       •••••••       •••••••       •••••••       •••••••       •••••••       ••••••••       •••••••       ••••••••       ••••••••       ••••••••       ••••••••••       ••••••••••       ••••••••••       •••••••••••       •••••••••••       •••••••••••       ••••••••••••       ••••••••••••       •••••••••••••••       ••••••••••••••       ••••••••••••••••••••       •••••••••••••••••••••••••••••••••••• | 2       •••••••••••••••••••••••••••••••••••• |

เจ้าหน้าที่ส่วนกลาง ไม่สามารถคลิกปุ่ม "ยืนยันรายชื่อผู้มีสิทธิ์ลงคะแนน" และ "ตีกลับ" ใน หน้านี้ได้ ปุ่มนี้จะใช้สำหรับเจ้าหน้าที่ระดับส่วนงานเท่านั้น

### สามารถก้นหาเป็นรายกนได้ โดยระบุกำก้นที่ช่องว่าง ด้านบนของตาราง

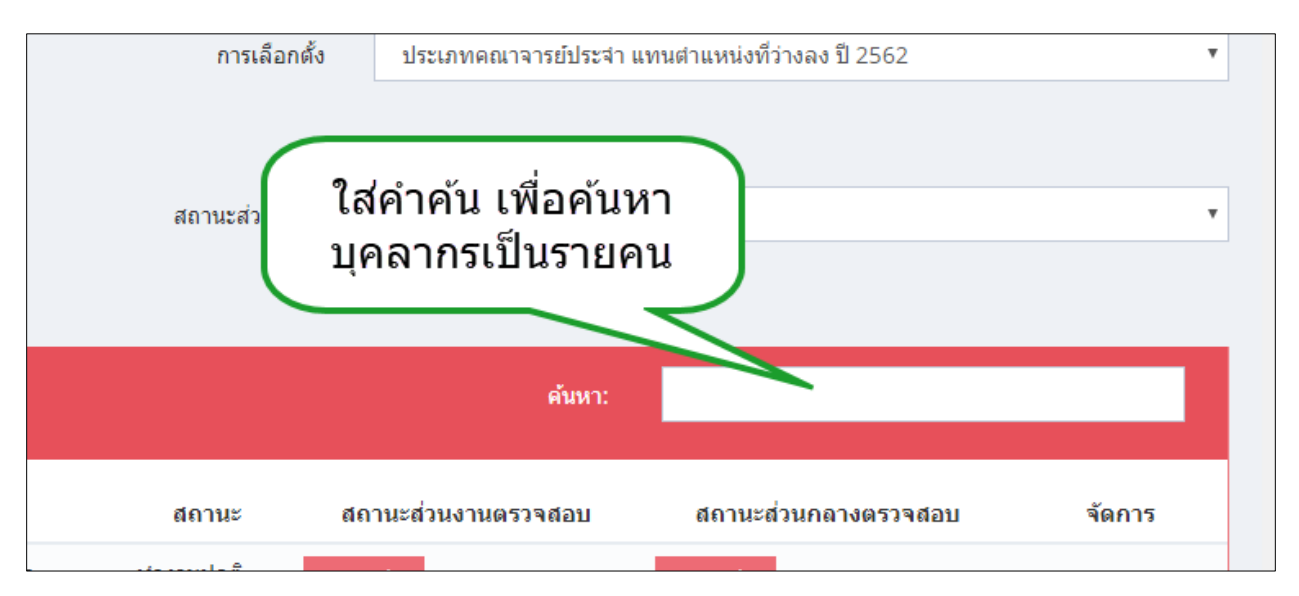

#### การเปลี่ยนสถานะเป็นตรวจสอบ หรือ ลบ

วิธีการตรวจสอบรายชื่อ หากต้องการตรวจสอบเป็นรายคน จากข้อมูลที่ปรากฏในตาราง ให้ทำ เครื่องหมายถูกหน้าชื่อที่ต้องการ จากนั้น คลิกปุ่ม "ตรวจสอบ" หรือ "ลบ" (อยู่ด้านล่างของตาราง ฝั่งซ้าย) สถานะจะเปลี่ยนไปตามปุ่มที่กด ดูได้จากคอลัมน์ "ส่วนกลางตรวจสอบ" หากต้องการตรวจสอบแบบทั้งหมดของจำนวนผู้มีสิทธิ์ในหน่วยงาน ให้ คลิกปุ่ม "ตรวจสอบ" สถานะจะเปลี่ยนเป็นตรวจสอบทั้งหมด กรณีเลือกแบบทั้งหมด จะไม่แสดงปุ่ม "ลบ"

| Dashboard                                              | d 21/2   |        |                            |                           |                                                              |                 |                     |                      | _      |
|--------------------------------------------------------|----------|--------|----------------------------|---------------------------|--------------------------------------------------------------|-----------------|---------------------|----------------------|--------|
| 💟 จัดการผู้มีสิทธิ์ลงคะแนน 🗸                           | 4103     | 103101 | 113                        |                           |                                                              |                 | нимт:               |                      |        |
| จัดการรายชื่อผู้มีสิทธิ์                               | เดือก    | ลำดับ  | ชื่อ-นามสกุล               | สังกัด                    | ประเภท                                                       | สถานะ           | สถานะส่วนงานตรวจสอบ | สถานะส่วนกลางตรวจสอบ | จัดการ |
| สรุปผลการลงดะแนน<br>สรุปผลการลงดะแนน                   |          |        | searches the se            | e selle digher motivado   | พนักงานมหาวิทยาลัยประจำ                                      | ท่างานปกติ      | ดรวจสอบแล้ว         | รอดรวจสอบ            | ľ      |
| จำนวนลูม เชลราธ<br>ดุมือสำหรับเจ้าหน้าที่              |          | 2      | war angeologia             | entreligter and alle      | พนักงานมหาวิทยาลัยประจำ                                      | ท่างานปกติ      | ดรวจสอบแล้ว         | ดรวจสอบแล้ว          | I      |
| 🖾 ช่วยเหลือ 🗸 🗸                                        |          | 3      | and difference descentance | and the balance and tasks | พนักงานมหาวิทยาลัยประจำ                                      | ท่างานปกติ      | ดรวจสอบแล้ว         | รอดรวจสอบ            | ľ      |
| คู่มือสำหรับผู้มีสิทธิ์ลงคะแนน<br>คู่มือสำหรับผู้สมัคร |          | 4      | sortions has               | extende transmission      | พนักงานมหาวิทยาลัยประจำ                                      | ท่างานปกติ      | ครวจสอบแล้ว         | รอดรวจสอบ            | ľ      |
|                                                        | ~        | 5      | solitors.phints            | เรวจสอบบาง                | พนักงานมหาวิทยาลัยประจา                                      | ท่างานปกติ      | ครวจสอบแล้ว         | รอดรวาสอบ            | Ĩ      |
|                                                        |          | 6      | survey inc.                | รายการ                    | พนักงานมหาวิทยาลัยประจำ                                      | ท่างานปกติ      | ดรวจสอบแล้ว         | รอดรวจสอบ            | ľ      |
|                                                        | <b>~</b> | 7      | sights provided            | solid deferrant and       | พนักงานมหาวิทยาลัยประจำ                                      | ท่างานปกติ      | ครวางสา             | au                   | I      |
| Ļ                                                      | <        | 8      | 2                          | e sére deferencementes de | พนักงานมหาวิทยาลัยประจำ                                      | ท่างานปกติ      | ๗รวจสอบทั้          | ואומ                 | I      |
|                                                        |          | ~      | ດຽວຈສນ 🕅 ລນ                | 🕈 ตึกลับ                  |                                                              |                 |                     | ทำกับทั้งหมด→ ✔ดรรจ  | สอบ    |
|                                                        | Ľ        |        |                            | ย่า                       | รอการยืนยันโดยเจ้าหน้าที่ส่<br>เย้นรายชื่อผู้มีสิทธิ์ลงคะแนน | วนงาน<br>ดีกลับ |                     |                      |        |
|                                                        |          |        |                            |                           |                                                              |                 |                     |                      |        |

#### กรณีแก้ไข

คลิกปุ่ม แก้ไข ที่อยู่คอลัมน์ขวาสุดของตาราง ในรายการที่ต้องการแก้ไข จะปรากฎหน้าต่าง คึง ข้อมูลเบื้องต้นของผู้มีสิทธิ์ ที่บันทึกไว้ มาแสดง

|    |                    |                                 |                               |                                    |           | ß |
|----|--------------------|---------------------------------|-------------------------------|------------------------------------|-----------|---|
| 50 | surpress orbits    | mahada atau hashailit           | พนักงานมหาวิทยาลัยประจา       | ท่างานปกติ <mark>ลบ</mark>         | รอดรวจสอบ | ľ |
| 51 | sends linais       | entropy and a second second     | พนักงานมหาวิทยาลัยประจำ       | ทำงานปกติ <mark>ครวจสอบแล้ว</mark> | รอดรวจสอบ | đ |
| 52 | warmal a financia  | and a feature and a standard in | พนักงานมหาวิทยาลัยประจำ       | ท่างานปกติ ลบ                      | รอดรวจสอบ | Ø |
| 53 | scopile ones       | controls a subsection.          | พนักงานมหาวิทยาลัยประจำ       | ทำงานปกติ ลบ                       | Con       | C |
| 54 | sour self inprited | enderlie markankelie            | พนักงานมหาวิทยาลัย            | คลิกเพื่อแก้ไขข้อมูล               | วจสอบ     | ß |
|    | ✔ ตรวจสบ 🕅 ลบ      | 🕈 ดึกลับ                        |                               |                                    | งหมด→     |   |
|    |                    | รอกา                            | ารยืนยันโดยเจ้าหน้าที่ส่วนงาน |                                    |           |   |

สามารถทำการแก้ไขได้ เมื่อแก้ไขข้อมูลตามช่องข้อมูลเสร็จ คลิกปุ่ม "บันทึก"

8

| แก้ไขผู้มีสิทธิ์ลงคะแนน        |                      |  |
|--------------------------------|----------------------|--|
| ศานำหน้า                       | นาย 🔻                |  |
| ชื่อ                           | นริศ                 |  |
| นามสกกุล                       | ยิ้มแย้ม             |  |
| ตำแหน่ง                        | ผู้ช่วยศาสตราจารย์ ▼ |  |
| วันที่บรรจุ                    | 01/10/2529           |  |
| ระยะเวลาปฏิบัติงาน             | 33 ปี 0 เดือน 0 วัน  |  |
| สถานะ                          | ทำงานปกติ์ 🔻         |  |
| หมายเหตุ(กรณีมีการแก้ไขข้อมูล) |                      |  |
| บันท์                          | ทึก ยกเลิก           |  |

# การพิมพ์รายชื่อผู้มีสิทธิ์

สามารถทำการส่งออกรายชื่อทั้งหมด หรือแยกเป็นหน่วยงานย่อย เพื่อสะดวกในการตรวจสอบ ได้ โดยคลิกปุ่ม "พิมพ์" ด้านล่างของเงื่อนไข ระบบจะแสดงรายชื่อสำหรับพิมพ์ ตามเงื่อนไขที่เลือกไว้ สามารถเลือกได้ว่า ต้องการพิมพ์เป็นไฟล์ประเภทใด ซึงมีทั้งหมด 3 รูปแบบ คือ Excel PDF และ Word โดย คลิกรูปแผ่นดิสก์เพื่อเลือกประเภทไฟล์ที่ต้องการส่งออก

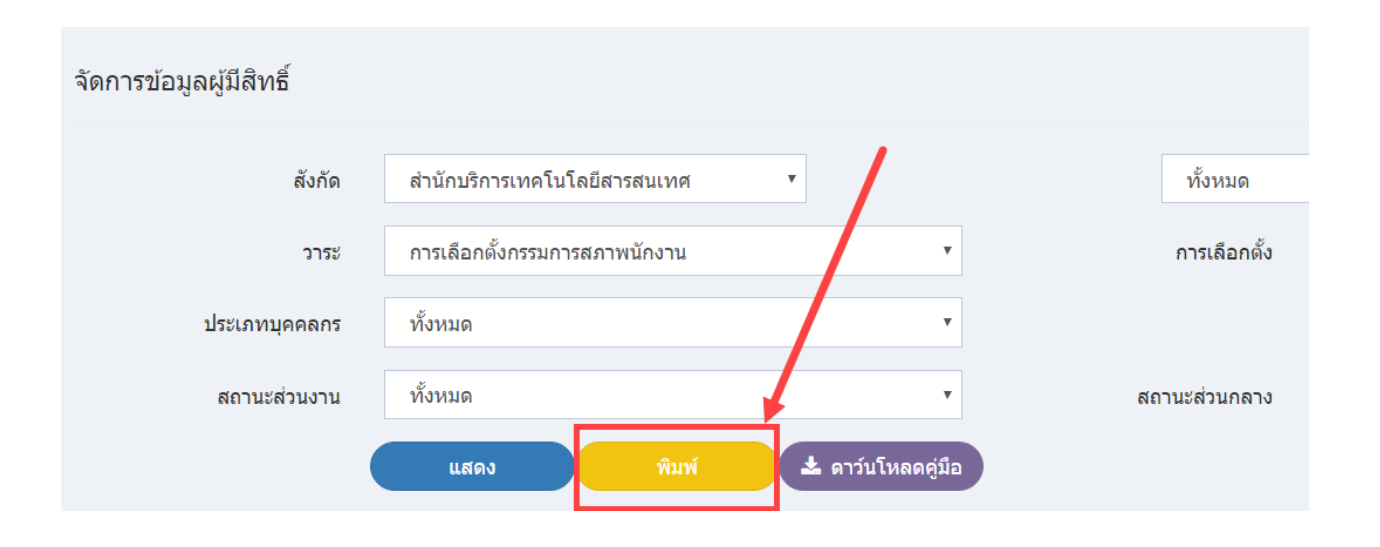

| $ \triangleleft$ | < 1 of 1                         | $\rangle$ $ $                    | ۍ (۲                                                                                                    | 100% •            |                             |       | F      | ind   Next     |                 |          |
|------------------|----------------------------------|----------------------------------|----------------------------------------------------------------------------------------------------|-------------------|-----------------------------|-------|--------|----------------|-----------------|----------|
| ลำดับ            | สำนักงานคณะ/ภาควิชา              | Org Lev2Name                     | ชื่อสกุล                                                                                                    | ชื่อตำแหน่ง       | Excel                       |       | จจุบัน | ส่วนงานตรวจสอบ | ส่วนกลางตรวจสอบ | หมายเหตุ |
| สำนักบริก        | ารเทคโนโลยีสารสนเทศ              |                                  |                                                                                                    |                   |                             |       |        |                |                 |          |
| 1                | สำนักบริการเทคโนโลยี<br>สารสนเทศ | ฝ่ายพัฒนาระบบ<br>สารสนเทศ        | and along                                                                                                    | อาจารย์           | PDF                         |       | ปกติ   | รอตรวจสอบ      | รอตรวจสอบ       |          |
| 2                | สำนักบริการเทคโนโลยี             | ฝ่ายพัฒนาระบบ                    | and the later                                                                                                    | อาจารย์           | Word                        |       | ปกติ   | รอตรวจสอบ      | รอตรวจสอบ       |          |
|                  | สารสนเทศ                         | สารสนเทศ                         |                                                                                                    |                   | ประจำ                       |       |        |                |                 |          |
| 3                | สำนักบริการเทคโนโลยี<br>สารสนเทศ | ฝ่ายระบบเครือ<br>ข่ายคอมพิวเตอร์ | and the start                                                                                                    | วิศวกร            | พนักงานมหาวิทยาลัย<br>ประจำ | ทำงาน | เปกติ  | รอตรวจสอบ      | รอตรวจสอบ       |          |
| 4                | สำนักบริการเทคโนโลยี<br>สารสนเทศ | สำนักงานสำนัก                    | concerned and                                                                                                    | พนักงานปฏิบัติงาน | พนักงานมหาวิทยาลัย<br>ประจำ | ทำงาน | เปกติ  | รอตรวจสอบ      | รอตรวจสอบ       |          |
| 5                | สำนักบริการเทคโนโลยี<br>สารสนเทศ | สำนักงานสำนัก                    | della della | พนักงานปฏิบัติงาน | พนักงานมหาวิทยาลัย<br>ประจำ | ทำงาน | เปกติ  | รอตรวจสอบ      | รอตรวจสอบ       |          |
| 6                | สำนักบริการเทคโนโลยี<br>สารสนเทศ | ฝ่ายเทคโนโลยี<br>สารสนเทศเพื่อ   | and the second second                                                                                                    | นักข่างศิลป์      | พนักงานมหาวิทยาลัย<br>ประจำ | ทำงาน | เปกติ  | ลบ             | รอตรวจสอบ       |          |

| E    | <u>م</u> برج | ÷                         |                   |                                                                                                    |                     |                                                                                                    | RptVoterFacExp              | ort (6) - Excel |                 |            |
|------|--------------|---------------------------|-------------------|----------------------------------------------------------------------------------------------------|---------------------|----------------------------------------------------------------------------------------------------|-----------------------------|-----------------|-----------------|------------|
| Fil  | e Hor        | ne Insert Page Layout     | Formulas Da       | ata Review View                                                                                                    | Acrobat Team        | Tell me what you want to do                                                                                                    | )                           |                 |                 |            |
|      | 🖁 🔏 Cut      | Tahoma -                  | 11 - A A =        | = = 🚽 🗞 - 🖶 Wra                                                                                                    | p Text General      | -                                                                                                    | Normal                      | Bad             | Good Ne         | utral Ca   |
| Past | e En Copy    | B I U - 🗄                 | • & • A • =       | = = = 🖶 🖶 Mer                                                                                                    | ae & Center 👻 🛄 🗸 🤇 | % , the second conditiona                                                                                                    | al Format as Check C        | Explanatory     | Input Lin       | ked Cel No |
| Ŧ    | Form         | at Painter                |                   | <u>-</u> - <u>-</u> - <u>-</u> - <u>-</u>                                                                                                    |                     | Formatting                                                                                                    | <ul> <li>Table *</li> </ul> |                 |                 |            |
|      | Clipboard    | is Font                   | 18                | Alignment                                                                                                    | ta P                | lumber is                                                                                                    |                             | 21]             | nes             |            |
| A1   |              | $r$ : $\times \sqrt{f_x}$ |                   |                                                                                                    |                     |                                                                                                    |                             |                 |                 |            |
| - 4  | В            | С                         | D                 | E                                                                                                    | F                   | G                                                                                                    | Н                           | I               | J               | К          |
| 2    | ลำดับ        | สำนักงานคณะ/ภาควิชา       | ภาควิชา           | ชื่อสกุล                                                                                                    | ชื่อตำแหน่ง         | ประเภทบุคลากร                                                                                                    | สถานะปัจจุบัน               | ส่วนงานตรวจสอบ  | ส่วนกลางตรวจสอบ | หมายเพ     |
| 3    | คณะวิศวกร    | รรมศาสตร์                 |                   |                                                                                                    |                     |                                                                                                    |                             |                 |                 |            |
|      | 1            | คณะวิศวกรรมศาสตร์         | ภาควิชาวิศวกรรม   | A CONTRACTOR OF A                                                                                                    |                     | ะจำ                                                                                                    | ทำงานปกติ                   | ตรวจสอบแล้ว     | รอตรวจสอบ       |            |
| 4    |              |                           | คอมพิวเตอร์       |                                                                                                    |                     |                                                                                                    |                             |                 |                 |            |
|      | 2            | คณะวิศวกรรมศาสตร์         | ภาควิชา           | A CONTRACTOR OF THE                                                                                                    | 100 B               |                                                                                                    | ทำงานปกติ                   | ตรวจสอบแล้ว     | รอตรวจสอบ       |            |
| 5    |              |                           | วิศวกรรมเครื่องกล |                                                                                                    |                     |                                                                                                    |                             |                 |                 |            |
|      | 3            | คณะวิศวกรรมศาสตร์         | ภาควิชา           | Contraction of the local distance                                                                                                    | States and          |                                                                                                    | ทำงานปกติ                   | ตรวจสอบแล้ว     | รอตรวจสอบ       |            |
| 6    |              |                           | วิศวกรรมไฟฟ้า     |                                                                                                    |                     |                                                                                                    |                             |                 |                 |            |
|      | 4            | คณะวิศวกรรมศาสตร์         | ภาควิชา           | and the second second se | 10000               |                                                                                                    | ท่างานปกติ                  | ตรวจสอบแล้ว     | รอตรวจสอบ       |            |
| 7    |              |                           | วิศวกรรมไฟฟ้า     |                                                                                                    |                     |                                                                                                    |                             |                 |                 |            |
|      | 5            | คณะวศวกรรมศาสตร           | ภาควชาวศวกรรม     |                                                                                                    |                     |                                                                                                    | ทางานบกต                    | ตรวจสอบแลว      | รอตรวจสอบ       |            |
| 8    | 6            | ดถะเวิสวกรรมสวสตร์        | 636343            | and an other states of the                                                                                                    |                     | _                                                                                                    | งก็วงวงเขไตภัต              | ตราจสวรมเจ้า    | 508500401       |            |
| 0    | 0            | NEED IN TREASURE REVES    | วิชากรรบไฟฟ้า     |                                                                                                    |                     |                                                                                                    |                             | M314400#61      | 2011230400      |            |
| 9    | 7            | คณะวิศวกรรมศาสตร์         | ภาควิชา           | and the state                                                                                                    | Manager 1           | and a second                                                                                                    | ทำงานปกติ                   | ตรวจสอบแล้ว     | รอตรวจสอบ       |            |
| 10   |              |                           | วิศวกรรมไฟฟ้า     |                                                                                                    |                     |                                                                                                    |                             |                 |                 |            |
| 10   | 8            | คณะวิศวกรรมศาสตร์         | ภาควิชา           | Party and                                                                                                    | (glorescent)        | and a second second sec | ทำงานปกติ                   | ตรวจสอบแล้ว     | รอตรวจสอบ       |            |
| 11   |              |                           | วิศวกรรมเครื่องกล |                                                                                                    |                     |                                                                                                    |                             |                 |                 |            |
|      | 9            | คณะวิศวกรรมศาสตร์         | ภาควิชาวิศวกรรม   | and a standard                                                                                                    | all search and the  | ะจำ                                                                                                    | ทำงานปกติ                   | ตรวจสอบแล้ว     | รอตรวจสอบ       |            |
| 12   |              |                           | คอมพิวเตอร์       |                                                                                                    |                     |                                                                                                    |                             |                 |                 |            |
|      | 10           | คณะวิศวกรรมศาสตร์         | ภาควิชา           | a second second second                                                                                                    |                     | ะจำ                                                                                                    | ทำงานปกติ                   | ตรวจสอบแล้ว     | รอตรวจสอบ       |            |
| 13   |              |                           | วิศวกรรมเครื่องกล |                                                                                                    |                     |                                                                                                    |                             |                 |                 |            |

# การยืนยันรายชื่อผู้มีสิทธิ์

เมื่อส่วนงานยืนยันรายชื่อมายังส่วนกลางแล้ว จะสามารถตรวจสอบได้จากเมนู "ตรวจสอบการ

ยืนยันข้อมูล"

|                   |                                        | СІ                                                                                                  | MU eVote                           | ≡                                                       |                                                                          |         |                |                          |                                                 |                                                                                                    |
|-------------------|----------------------------------------|----------------------------------------------------------------------------------------------------|------------------------------------|---------------------------------------------------------|--------------------------------------------------------------------------|---------|----------------|--------------------------|-------------------------------------------------|----------------------------------------------------------------------------------------------------|
|                   |                                        | FEATUR                                                                                              |                                    |                                                         | ฉัดการข้อมูลผู้มีสิทธิ์ลงเ                                               | จะแนน-  | การยืนยันข้    | อมูลจากส่วน              | กลาง                                            |                                                                                                    |
|                   |                                        | 🖾 หน้า                                                                                              | าแรก                               |                                                         |                                                                          |         |                |                          |                                                 |                                                                                                    |
|                   |                                        | 💟 สมัด                                                                                              | ารรับเลือกตั้ง                     |                                                         |                                                                          | 3       | าระ กา         | รเลือกตั้งกรรมก          | ารสภามเ                                         |                                                                                                    |
|                   |                                        | 💽 ราย                                                                                               | ชื่อผู้สมัคร                       |                                                         |                                                                          |         |                |                          |                                                 |                                                                                                    |
|                   |                                        | 🗹 ທຣວ                                                                                               | จสอบสิทธิ์ลงคะแน                   | น                                                       |                                                                          |         |                |                          |                                                 |                                                                                                    |
|                   |                                        | 🗹 ລາຍ                                                                                               | าะแนน                              |                                                         | 6                                                                        | ำดับ    | ส่วน           | เงาน                     | จำเ                                             |                                                                                                    |
|                   |                                        | 🖸 ผลเ                                                                                               | าารเลือกตั้ง                       |                                                         | 1                                                                        | ç       | เณะวิทยาศาสต   | าร์                      |                                                 |                                                                                                    |
|                   |                                        | 🖸 Das                                                                                               |                                    |                                                         | 2                                                                        | ę       | เณะเกษตรศาส    | เตร์                     |                                                 |                                                                                                    |
|                   |                                        | 🗹 จัดก                                                                                              | าารข้อมูลผู้สมัคร                  |                                                         | 3                                                                        | e       | สถาบันนโยบาย   | สาธารณะ                  |                                                 |                                                                                                    |
|                   |                                        | 🗹 จัด <b>ก</b>                                                                                      | การผู้มีสิทธิ์ลงคะแน               | u ~                                                     | 4                                                                        | ē       | เถาบันวิศวกรรม | มชีวการแพทย์             |                                                 |                                                                                                    |
|                   |                                        | สรุบ                                                                                                | รายชื่อผู้มีสิทธิ์                 |                                                         | 5                                                                        | ç       | เณะศึกษาศาสต   | ตร์                      |                                                 |                                                                                                    |
|                   |                                        | จัดก                                                                                                | กรรายชื่อผู้มีสิทธิ์<br>           |                                                         |                                                                          |         |                |                          |                                                 |                                                                                                    |
|                   |                                        | ตรว                                                                                                 | จสอบการยนยนของ<br>นะการตรวจสอบราเ  | มูล<br>ยชื่อ                                            |                                                                          |         |                |                          |                                                 |                                                                                                    |
|                   |                                        | 💟 สรุบ                                                                                              | ผลการลงคะแนน                       | ~                                                       |                                                                          |         |                |                          |                                                 |                                                                                                    |
|                   |                                        | ผลก                                                                                                 | าารนับคะแนน                        |                                                         |                                                                          |         |                |                          |                                                 |                                                                                                    |
|                   |                                        |                                                                                                    |                                    |                                                         |                                                                          |         |                |                          |                                                 |                                                                                                    |
| จัดการข้อมูลผู้มี | สัทธิลงคะเ                             | เนน-การยืนยันข้อมูลจากเ                                                                             | ง่วนกลาง                           |                                                         |                                                                          |         |                |                          |                                                 |                                                                                                    |
| วาระ              | การเลือก                               | ตั้งกรรมการสภาพนักงาน                                                                               |                                    |                                                         | ¥                                                                        | การเลือ | าตั้ง เลือกต่  | ถึงทั่วไป 2563           |                                                 |                                                                                                    |
|                   |                                        |                                                                                                    |                                    |                                                         | แสดง                                                                     |         |                |                          |                                                 |                                                                                                    |
|                   |                                        |                                                                                                    |                                    |                                                         |                                                                          |         |                |                          |                                                 |                                                                                                    |
|                   |                                        |                                                                                                    | จำนวนผู้มี                         | สถานะส่วน                                               | ก็บภัน                                                                   | โดย     |                | วันที่ยืนยัน             | สถานะส่วนกลาง                                   | จัดการ                                                                                                    |
|                   | ลำดับ                                  | ส่วนงาน                                                                                             | สิทธิ์(คน)                         | งาน                                                     |                                                                          |         |                |                          |                                                 |                                                                                                    |
|                   | ลำดับ<br>1                             | ส่วนงาน<br>คณะวิทยาศาสตร์                                                                           | สิทธิ์(คน)<br>319                  | งาน<br>รอย็นยัน                                         | คุณร์ 🥂 🧧 เคร็ (ดรวจสอบ                                                  | โดย คุณ | -              | •                        | รอยืนยัน                                        | <ul> <li>•</li> </ul>                                                                                                    |
|                   | <mark>สำดับ</mark><br>1<br>2           | ส่วนงาน<br>คณะวิทยาศาสตร์<br>คณะเกษตรศาสตร์                                                         | <b>สิทธิ์(คน</b> ั)<br>319<br>82   | งาน<br>รอย็นยัน<br>รอย็นยัน                             | คุณร )ครี (ครวจสอบ<br>คุณศ ครวจสอบโด                                     | โดย คุณ | **             |                          | รอย็นยัน<br>ยืนยันแล้ว                          | <ul><li>•</li><li>•</li><li>•</li></ul>                                                                                                    |
|                   | <mark>ลำดับ</mark><br>1<br>2<br>3      | ส่วนงาน<br>คณะวิทยาศาสตร์<br>คณะเกษตรศาสตร์<br>สถาบันนโยบายสาชารณะ                                  | <b>สิทธ์(คน)</b><br>319<br>82<br>3 | งาน<br>รอย็นยัน<br>รอย็นยัน<br>ย็นยันแล้ว               | คุณร์ (คราจสอบ<br>คุณร์ เรวจสอบโค<br>คุณร์ จสอบโคย ๔                     | โดย คุณ |                | 25/10/2019               | รอยืนยัน<br>ยืนยันแล้ว<br>รอยืนยัน              | <ul> <li><i></i></li> <li><i><i><i><i><i><i><i><i><i><i><i><i><i< td=""></i<></i></i></i></i></i></i></i></i></i></i></i></i></li></ul>                                                                                                    |
|                   | <mark>สำดับ</mark><br>1<br>2<br>3<br>4 | ส่วมงาม<br>คณะวิทยาศาสตร์<br>คณะเกษตรศาสตร์<br>สถาบันนโยบายสาชารณะ<br>สถาบันวิศวกรรมชีวการ<br>แพทย์ | สิทธิ์(คน)<br>319<br>82<br>3<br>1  | งาน<br>รอย็นยัน<br>รอย็นยัน<br>ยึนยันแล้ว<br>ยึนยันแล้ว | คุณเ )ครี (ดรวจสอบ<br>คุณ<br>คุณ<br>คุณ<br>จุสอบโดย ๑<br>คุณ<br>รวจสอบโด | ໂດຍ ຄຸດ |                | 25/10/2019<br>25/10/2019 | รอย็นยัน<br>ยื่นยันแล้ว<br>รอย็นยัน<br>รอย็นยัน | <ul> <li>•</li> <li>•</li> <li>•&lt;</li></ul> |

คลิกปุ่มเครื่องหมายถูก เพื่อยืนยันรายชื่อผู้มีสิทธิ์ลงคะแนน หรือคลิกปุ่มเครื่องหมายย้อนกลับ

เพื่อส่งกลับไปให้หน่วยงานตรวจสอบหรือแก้ไขอีกครั้ง โดยเมื่อมีการตีกลับไปยังส่วนงาน จะเป็นการเริ่ม กระบวนการตรวจสอบใหม่โดยเจ้าหน้าที่ส่วนงาน และต้องมีการยืนยันส่งข้อมูลอีกครั้ง จนกว่า จะมีการยืนยัน ครบทั้งส่วนงานและส่วนกลาง

| แสดง      | การเลือกตั้ง เลือ<br>คลิกปุ่มเศ<br>ถูก เพื่อยืน<br>มีสิทธิ์ล | <sup>กดังทั่วไป 2563</sup><br>ครื่องหมาย<br>เยันรายชื่อผุ<br>เงคะแนน | ý          |                       |  |
|-----------|--------------------------------------------------------------|----------------------------------------------------------------------|------------|-----------------------|--|
|           | ยืนยันโดย                                                    | วันที่ยืนยน                                                          | ารส่วนกลาง | จัดการ                |  |
| คุณ       | วจสอบโดย คุณ                                                 | -                                                                    | รอยื่นยัน  |                       |  |
| คุณ       | บโด                                                          |                                                                      | ยืนยันแล้ว | <ul> <li>•</li> </ul> |  |
| คุณ จสอบโ | <u>្មាម ខ្</u>                                               | 25/10/2019                                                           | รอยื่นยัน  |                       |  |
| คุณ       | ปโด                                                          | 25/10/2019                                                           | รอยื่นยัน  | <ul> <li>•</li> </ul> |  |
|           |                                                              |                                                                      |            |                       |  |

### การบันทึกข้อมูลผู้สมัคร

สามารถกรอกใบสมัครได้จาก เมนูด้านซ้ายมือ หรือ ปุ่มกลางหน้าจอ "สมัครรับเลือกตั้ง" ดัง

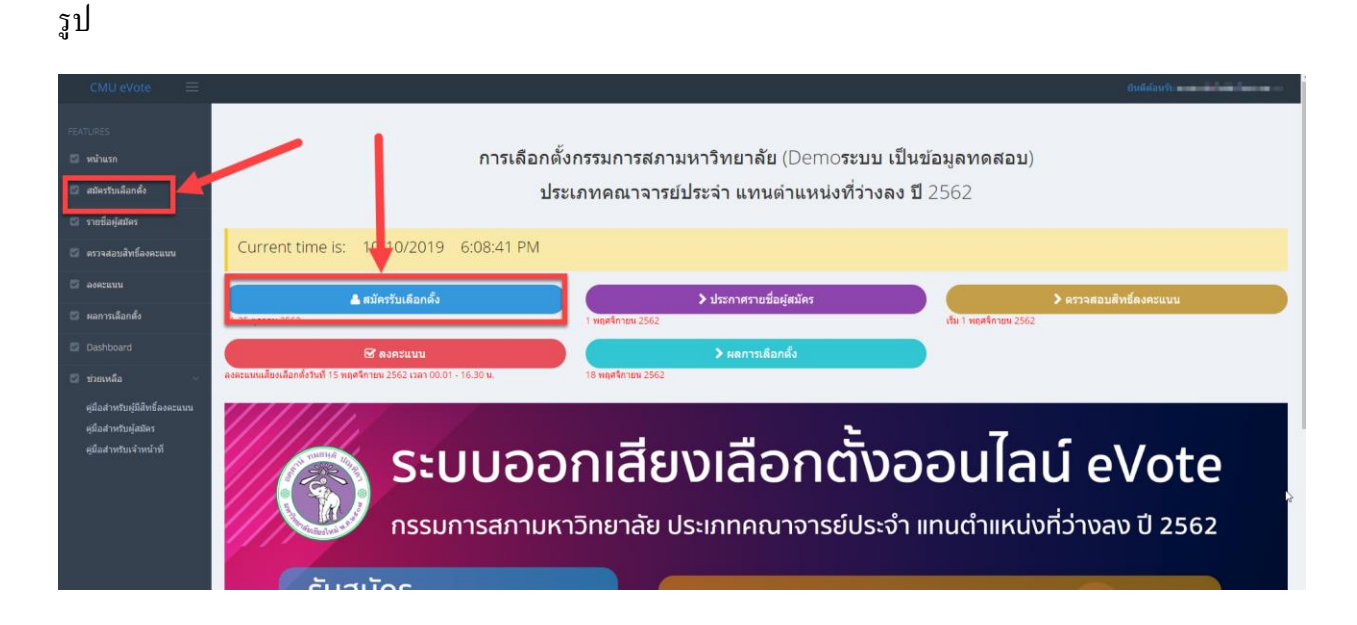

ระบบจะแจ้งเตือนว่าท่านมีความประสงค์จะสมัครเป็นกรรมการสภามหาวิทยาลัย หากไม่ ต้องการให้กด "ไม่ใช่" หากต้องการให้กด "ยอมรับ" เพื่อขั้นสู่ขั้นตอนถัดไป

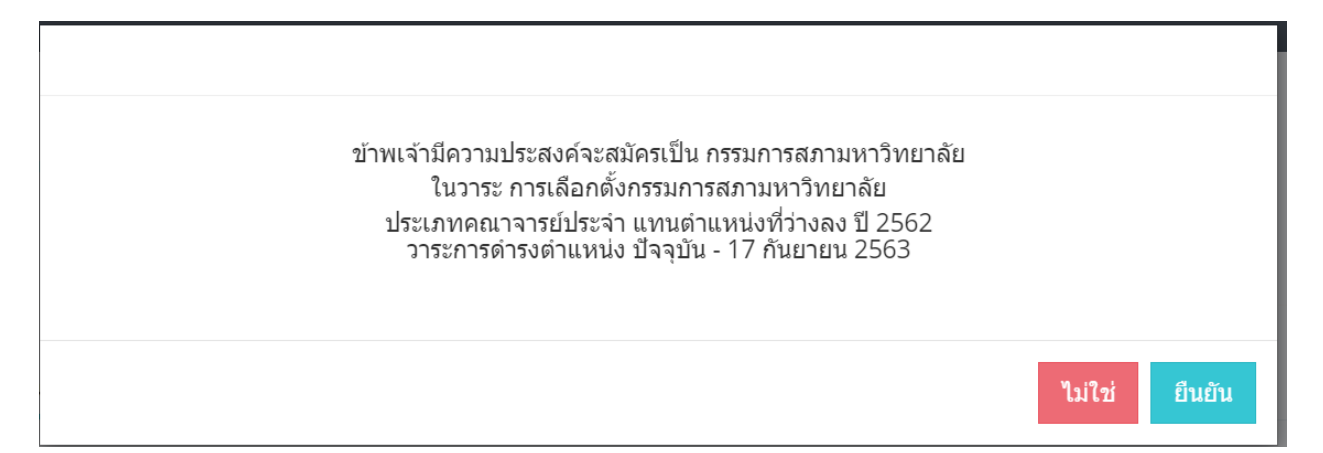

ระบบจะแสดงรายการคุณสมบัติของผู้สมัคร และผู้สมัครต้องอ่านและยอมรับว่าเป็นผู้มี

คุณสมบัติครบถ้วน โดยทำเครื่องหมายถูกที่หน้า รายการคุณสมบัติทุกรายการ จากนั้นกด "รับรอง"

| ชื่อ-นามสกุล :<br>สังกัด :<br>ตำแหน่ง :<br>ประเภท :<br>กลุ่ม :                                                                                                    | A statistic featuress           examples featuress         X           examples features         X           examples of features         X                                                                                                    |
|----------------------------------------------------------------------------------------------------|----------------------------------------------------------------------------------------------------|
| ข้าพเจ้าขอรับรองว่<br>✓ เป็นคณาจารย์ป<br>✓ ทำการสอนในม<br>✓ มีอายุไม่น้อยกว่<br>✓ คุณวุฒิไม่ต่ำกว่<br>✓ มีตำแหน่งทางวิ<br>✓ ไม่เป็นผู้ดำรงตำ<br>✓ ไม่เป็นผู้ที่เคยถู<br>✓ ไม่เป็นผู้ที่รงตำ<br>✓ ไม่เป็นผู้ดำรงตำ | รุ่งา<br>าวิทยาลัยเซียงใหม่มาแล้วไม่น้อยกว่า 5 ปีนับถึงวันที่มีการลงคะแนนเลือกดั้ง<br>35 ปี<br>ปริญญาโท<br>าการไม่ต่ากว่าผู้ช่วยศาสตราจารย์<br>หน่งรองอธิการบดี<br>ลงโทษทางวินัย<br>น่างพร้อย<br>หน่งทางการเมือง หรือศารงศาแหน่งในพรรคการเมือง หรือกลุ่มการเมืองท้องถิ่น<br>ประธานสภาพนักงานหรือรองประธานสภาพนักงาน |
|                                                                                                    | ปิด                                                                                                    |

จากนั้นจะเข้าสู่หน้าจอแบบฟอร์มสำหรับกรอกข้อมูลผู้สมัคร โดยจะแบ่งเป็น 2 ส่วน

#### ข้อมูลส่วนตัว

ระบบจะทำการดึงข้อมูลส่วนตัว จาก CMUHR มาใส่ลงในแบบฟอร์ม สามารถแก้ไขได้ (แต่ จะไม่มีการบันทึกกลับไปยัง CMUHR) เมื่อกรอกข้อมูลส่วนตัวกรบตามแบบฟอร์ม จากนั้นทำการอัพโหลด รูปภาพผู้สมักร โดยมีขั้นตอนในการอัพโหลดรูปภาพ คือ

- กลิกปุ่ม "เลือกรูป" ทำการเลือกรูปที่ต้องการอัพโหลด (\*รองรับรูปภาพนามสกุล .jpg , .png , .gif ขนาดไม่ต่ำกว่า 640px\*480px)
- คลิกปุ่ม "อัพโหลด"

ดังรูป

| วันที่ได้รับตำแหน่งปัจจุบัน | 18/09/2559                                                                            |
|-----------------------------|---------------------------------------------------------------------------------------|
| รูปผู้สมัคร                 | No Photo                                                                              |
|                             | 1.เลือกรูป1<br>*รองรับรูปภาพนามสกุล .jpg , .png , .gif ขนาดไม่<br>ต่ำกว่า 640px*480px |
|                             | 2.อัพโหลด                                                                             |

เมื่อกกรอกข้อมูลครบถ้วนตามแบบฟอร์ม และทำการอัพโหลครูปภาพ สำเร็จ จากนั้นคลิกปุ่ม

"บันทึกข้อมูลส่วนตัว"

|                               | 📽 กลับหน้าหลัก                    | 1)BH                                                                         | ใบสมัครรับเลือกตั้ง<br>การเลือกตั้งกรรมการสภามหาวิทยาลัย<br>เทคณาจารย์ประจำ แทนดำแหน่งที่ว่างลง รั | J 2562                       |
|-------------------------------|-----------------------------------|------------------------------------------------------------------------------|----------------------------------------------------------------------------------------------------|------------------------------|
|                               | ข้อมูลส่วนด้ว ประวัติ             |                                                                              | สถานะ :                                                                                            |                              |
|                               | ประเภทสถานะ                       | คณาจารย์ประจำ *                                                              | กลุ่ม                                                                                              | วิทยาศาสตร์และเทคโนโลยี •    |
|                               | ข้อมูลส่วนดัว                     |                                                                              |                                                                                                    |                              |
| ราจสอบข้อบอที่ดึงบาจาก        | คำนำหน้า                          | รองศาสตราจารย์ คร. 🔹                                                         |                                                                                                    |                              |
| ระบบ CMUHR                    | ชื่อ                              | tood .                                                                       | นามสกุล                                                                                            | #1010                        |
| สามารถแก้ไขได้ แต่ไม่<br>เวรี | อายุ                              | e                                                                            | ที่อยู่ปัจจุบันบ้านเลขที่                                                                          | 100                          |
| นทกกลบไบยง CMUR)              | หมู่ที่                           | 1                                                                            | ถนบ                                                                                                | สันทราย-แม่โจ้               |
|                               | จังหวัด                           | เขียงใหม่ *                                                                  | อำเภอ                                                                                              | สันทราย *                    |
|                               | ต่าบด                             | 100M10 -                                                                     | โทรศัพท์                                                                                           | (mailteam)                   |
|                               | อีเมด์                            | removapore a tr                                                              |                                                                                                    |                              |
|                               | สังกัด                            | คณะวิทยาศาสตร์ 🔹                                                             |                                                                                                    | ภาควิชาวิทยาการคอมพิวเตอร์ * |
|                               | โทรศัพท์ที่ทำงาน                  | (0.0) 0.000                                                                  |                                                                                                    |                              |
|                               | วันที่เริ่มปฏิบัติงาน/เป็นอาจารย์ | bindesetter                                                                  |                                                                                                    |                              |
|                               | ระยะเวลาปฏิบัติงาน                | ปี เดือน                                                                     |                                                                                                    |                              |
|                               | เริ่มปฏิบัดีงานในด่าแหน่ง         | อาจารย์ 👻                                                                    |                                                                                                    |                              |
|                               | ตำแหน่งปัจจุบัน                   | รองศาสตราจารย์ *                                                             | ระดับ                                                                                              |                              |
|                               | วันที่ได้รับดำแหน่งปัจจุบัน       | 10/00010                                                                     |                                                                                                    |                              |
| <b>ัพโหลดรูปภาพผู้สมัคร</b>   | ວັກງ່ານງອະ                        | Charge Renove<br>"Reformer and a series of a sural la<br>anna 640 pxr 480 px |                                                                                                    |                              |
| 3                             |                                   | <u>บันทึกบ้อมูลส่วนดัว</u> ยืนยันก                                           | ารสมัคร กลับหน้าหลัก ย                                                                             | เกเล็กการสมัคร พิมพ์ใบสมัคร  |
| คลิกปุ่มบันทึกข่              | ้อมูลส่วนตัว 🦵                    |                                                                              |                                                                                                    |                              |

เมื่อบันทึกข้อมูลส่วนตัวสำเร็จ ระบบจะแสดงหน้าจอสำหรับการกรอกข้อมูลถัดไป คือข้อมูล

ประวัติ

#### ข้อมูลประวัติ

จะปรากฏขึ้น หลังจาก คลิกปุ่ม "บันทึกข้อมูลส่วนตัว" โดยอัตโนมัติ(ในกรณีเพิ่ม) หรือคลิกที่ แท็ป "ประวัติ" (ในกรณีแก้ไข)

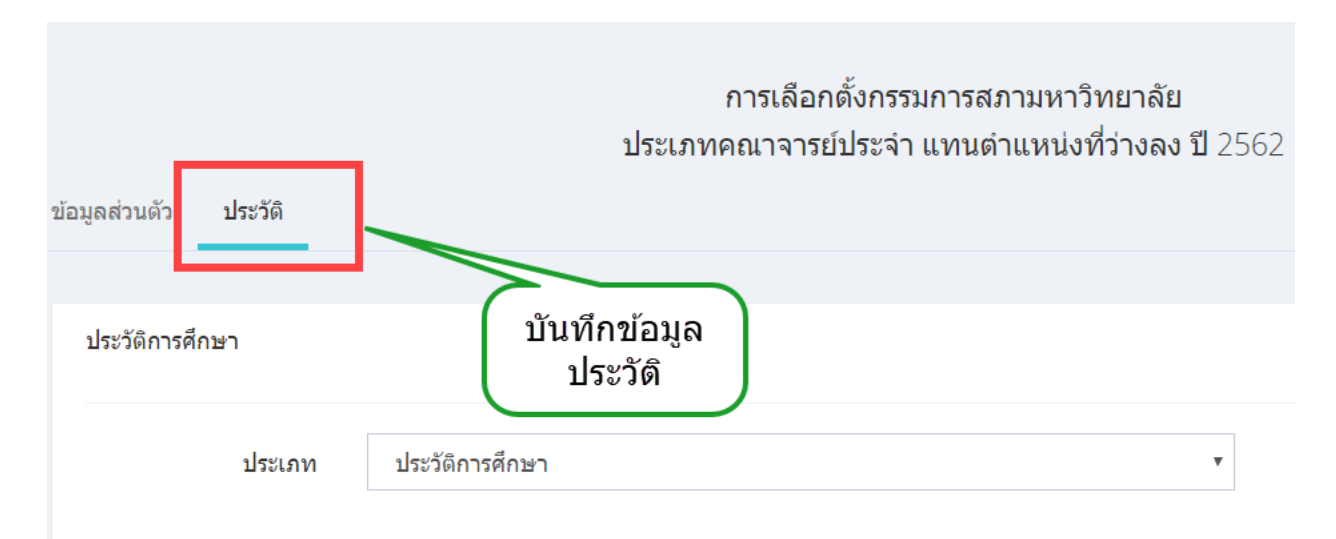

ข้อมูลประวัติประกอบด้วย 3 ส่วนคือ

- 1. ประวัติการศึกษา สามารถดึงมาจากระบบ CMUHR ได้
- 2. ประวัติการบริหาร สามารถดึงมาจากระบบ CMUHR ได้
- ประสบการณ์และผลงานอื่นๆ

้โดยมีวิธีการในการเพิ่ม ลบ แก้ไข หรือดึงข้อมูล ในรูปแบบเดียวกัน ดังนี้

การเพิ่มประวัติ แบบดึงประวัติจาก CMUHR

คลิกปุ่ม "คึงข้อมูล" ที่อยู่ค้านบนขวา

| וואאו בארבאור אד       | ใบสมัครรับเลือกตั้ง<br>การเลือกตั้งกรรมการสภามหาวิทยาลัย<br>ประเภทคณาจารย์ประจำ แทนตำแหน่งที่ว่างลง ปี 2562<br><mark>สถานะ : รอการตรวจสอบ</mark> |                        |
|------------------------|----------------------------------------------------------------------------------------------------|------------------------|
| ข้อมูลส่วนดัว ประวัติ  |                                                                                                    |                        |
| ประวัติการศึกษา        |                                                                                                    |                        |
| ประเภท ประวัติการศึกษา | •                                                                                                    | ดึงข้อมูล เพิ่มประวัติ |
|                        |                                                                                                    |                        |

จะปรากฏหน้าต่างสำหรับคึงข้อมูลประวัติด้านต่างๆจากระบบ CMUHR โดยทำการเลือก ประวัติที่ต้องการคึงข้อมูลก่อน จากนั้นรายการที่คึงมาจาก CMUHR จะปรากฏขึ้นในรูปแบบตารางรายการ ทำ การเลือกเฉพาะรายการที่ต้องการ โดยการทำเครื่องหมายถูกด้านหน้า

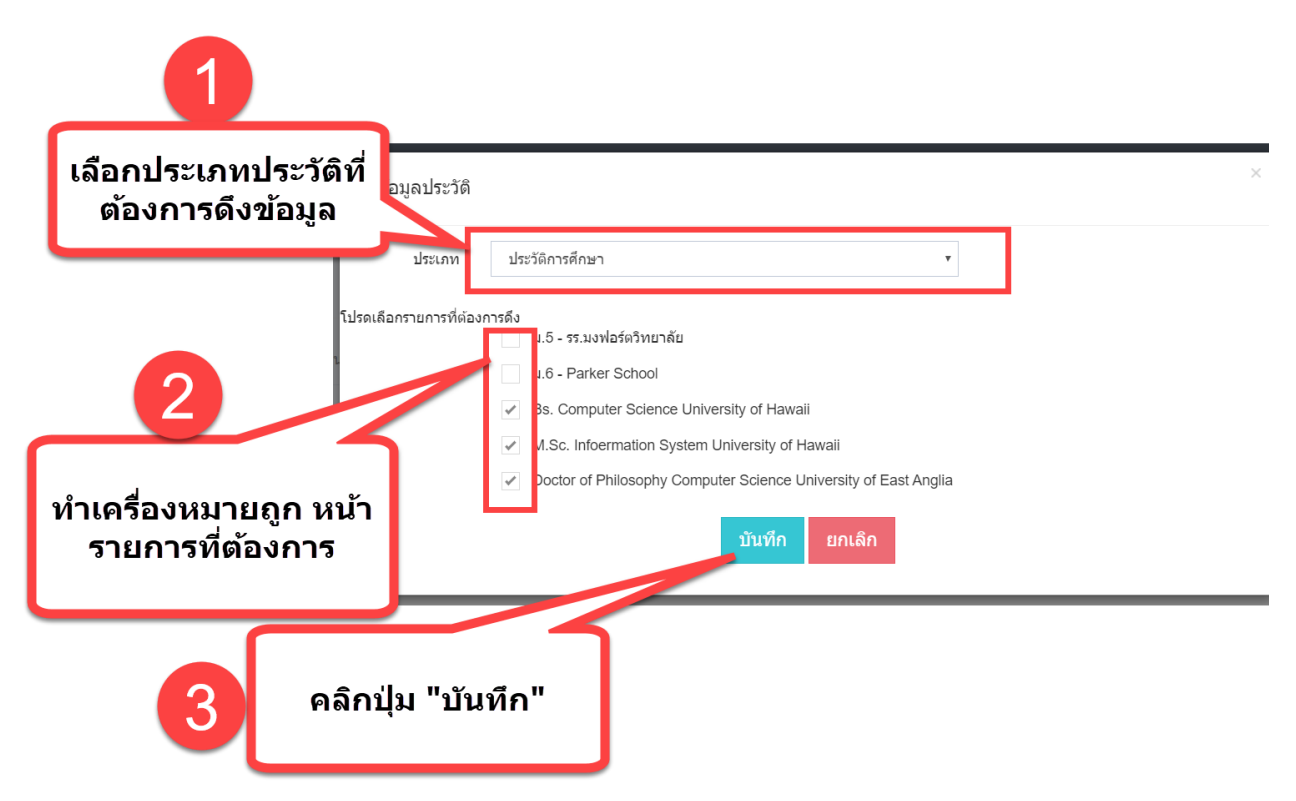

รายการที่เลือก จะถูกบันทึก และแสดงรายการที่บันทึกเรียบร้อย ดังรูป

|               | สถานช่ : รอการตรวจสอบ             |                                                                                                    |            |   |                                                                                                    |
|---------------|-----------------------------------|----------------------------------------------------------------------------------------------------|------------|---|----------------------------------------------------------------------------------------------------|
| ຄ້ວະເວດວະເດັດ | ما <i>ح</i> ية 6                  |                                                                                                    |            |   |                                                                                                    |
| มอาริยยานคา   | 195 361                           |                                                                                                    |            |   |                                                                                                    |
|               |                                   |                                                                                                    |            |   |                                                                                                    |
| ประวัติการ    | เศึกษา                            |                                                                                                    |            |   |                                                                                                    |
|               |                                   |                                                                                                    |            |   |                                                                                                    |
|               | ประเภท                            | ประวัติการศึกษา                                                                                                    |            | v |                                                                                                    |
|               |                                   |                                                                                                    |            |   |                                                                                                    |
|               |                                   |                                                                                                    |            |   | ดึงข้อมูล เพิ่มประวัติ                                                                                  |
|               | ลำดับ                             | รายการ                                                                                                    | เรียงลำดับ |   | ดึงข้อมูล (พิ่มประวัติ<br>จัดการ                                                                        |
|               | ลำดับ<br>1                        | รายการ<br>Bs. Computer Science University of Hawaii                                                                                                    | เรียงลำดับ |   | ดึงป้อมูล เพิ่มประวัติ<br>จัดการ<br>🗎 🕜                                                                 |
|               | ลำดับ<br>1<br>2                   | รายการ<br>Bs. Computer Science University of Hawaii<br>M.Sc. Infoermation System University of Hawaii                                                          | เรียงลำดับ |   | ดังบ้อมูล         เพิ่มประวัด           จัดการ            โป้            ไป้            ไป้             |
|               | <mark>คำดับ</mark><br>1<br>2<br>3 | snuns Bs. Computer Science University of Hawaii M.Sc. Infoermation System University of Hawaii Doctor of Philosophy Computer Science University of East Anglia | เรียงลำดับ |   | ดังบ่อบูล         เพิ่มประวัติ           รัดการ            ทิ            ดิ            ดิ            ดิ |

### การเพิ่มประวัติ แบบบันทึกเพิ่มเติม

คลิกปุ่ม "เพิ่มประวัติ" ที่อยู่ด้านบนขวา จะปรากฏหน้าต่างสำหรับกรอกรายละเอียดประวัติที่ ต้องการเพิ่ม ทำการกรอกข้อมูลตามแบบฟอร์ม ได้แก่ รายละเอียด และลำดับของการแสดงผลประวัติ จากนั้นกด ปุ่ม "บันทึก"

|               | ประเภทคณาจารย์ประจำ แทนตำแหน่งที่ว่างลง ปี 2562<br>สถานะ : รอการตรวจสอบ |                                                                 |            |     |                        |
|---------------|-------------------------------------------------------------------------|-----------------------------------------------------------------|------------|-----|------------------------|
| ข้อมูลส่วนตัว | ม้อมูลส่วนด้ว ประวัติ                                                   |                                                                 |            |     |                        |
| ประวัติการ    | ประวัติการศึกษา                                                         |                                                                 |            |     |                        |
|               | ประเภท                                                                  | ประวัติการศึกษา                                                 |            | Ŧ   |                        |
|               |                                                                         |                                                                 |            |     | ดึงข้อมูล เพิ่มประวัติ |
|               | ลำดับ                                                                   | รายการ                                                          | เรียงลำดับ |     | จัดการ                 |
|               | 1                                                                       | Bs. Computer Science University of Hawaii                       |            | Ē   | J B                    |
|               | 2                                                                       | M.Sc. Infoermation System University of Hawaii                  |            | ii. | J B                    |
|               | 3                                                                       | Doctor of Philosophy Computer Science University of East Anglia |            | Ē   | J B                    |
|               |                                                                         |                                                                 |            |     |                        |

| เพิ่ม/แก้ไข ประวัติการศึกษา |                                           |  |  |
|-----------------------------|-------------------------------------------|--|--|
| รายละเอียด                  | Bs. Computer Science University of Hawaii |  |  |
|                             |                                           |  |  |
| ลำดับ                       | 1                                         |  |  |
|                             | บันทึก ยกเลิก                             |  |  |
|                             |                                           |  |  |

### จะแสดงรายการประวัติที่เพิ่ม ดังรูป

|               | การเลือกตั้งกรรมการสภามหาวิทยาลัย<br>ประเภทคณาจารย์ประจำ แทนดำแหน่งที่ว่างลง ปี 2562 |                                           |            |    |         |       |
|---------------|--------------------------------------------------------------------------------------|-------------------------------------------|------------|----|---------|-------|
| ข้อมูลส่วนดัว | ประวัติ                                                                              |                                           |            |    |         |       |
| ประวัติกา     | รศึกษา                                                                               |                                           |            |    |         |       |
|               | ประเภท                                                                               | ประวัติการศึกษา                           |            | v  |         |       |
|               |                                                                                      |                                           |            |    | เพิ่มปร | ะวัติ |
|               | ลำดับ                                                                                | รายการ                                    | เรียงลำดับ | ຈັ | ดการ    |       |
|               | 1                                                                                    | ทดสอบ                                     | 1          | ī  | Ø       |       |
|               | 2                                                                                    | Bs. Computer Science University of Hawaii | 1          | 圓  | ſ       |       |
|               | 3                                                                                    | เพิ่มประวัดีการศึกษา                      | 2          | Ŵ  | I       | Q     |

#### การแก้ไขประวัติ

คลิกปุ่ม แก้ไข ที่รายการที่ต้องการ จะปรากฏหน้าต่างสำหรับกรอกรายละเอียดประวัติที่ ต้องการแก้ไข ทำการแก้ไขข้อมูลตามแบบฟอร์ม ได้แก่ รายละเอียด และลำดับของการแสดงผลประวัติ จากนั้น กดปุ่ม "บันทึก" เพิ่ม/แก้ไข ประวัติการศึกษา

| รายละเอียด | Bs. Computer Science University of Hawaii |
|------------|-------------------------------------------|
| ลำดับ      | 1                                         |
|            | บนทุก ยุกเลก                              |

#### การลบประวัติ

คลิกปุ่ม ลบ ที่รายการที่ต้องการ จะปรากฎหน้าต่างสำหรับกรอกรายละเอียดประวัติที่ต้องการ แก้ไข ทำการแก้ไขข้อมูลตามแบบฟอร์ม ได้แก่ รายละเอียด และลำดับของการแสดงผลประวัติ จากนั้นกดปุ่ม "บันทึก" จะปรากฎข้อความยืนยันการลบ หากต้องการยืนยันกด OK

| คุณต้องการลบข้อมูลประวัติใช่หรือไม่ ? |        | ×  |     |
|---------------------------------------|--------|----|-----|
|                                       | Cancel | OK | 562 |
| ประวัติ                               |        |    |     |

#### การยกเลิกใบสมัคร

การยกเลิการสมัคร สามารถทำได้ เมื่อยังไม่ได้ยืนยันการสมัครแล้วเท่านั้น โดยสามารถยกเลิก ได้ด้วยตัวเอง โดยการคลิกปุ่ม "ยกเลิกการสมัคร"

| วนทเรมบฏิบดงาน/เบนอาจารย    | ต้องการลบข้อมูลผู้สมัครนี้หรือไม่ ? | ยินดีดัง<br>×                                    |
|-----------------------------|-------------------------------------|--------------------------------------------------|
| ระยะเวลาปฏิบัดิงาน          |                                     | Cancel 0K                                        |
| เริ่มปฏิบัติงานในตำแหน่ง    | อาจารย์                             |                                                  |
| ตำแหน่งปัจจุบัน             | รองศาสตราจารย์                      | ระดับ                                            |
| วันที่ได้รับตำแหน่งปัจจุบัน | 13/11/2562                          |                                                  |
| រិកម្មិងរបួម                |                                     | ารสมัคร กลับหน้าหลัก ยกเลิกการสมัคร พิมพ์ใบสมัคร |

#### การยืนยันการสมัคร

เมื่อกรอกข้อมูลกรบถ้วน ทั้งข้อมูลส่วนตัว ข้อมูลประวัติ และอัพโหลดรูปภาพเรียบร้อยแล้ว กลิกปุ่ม "ยืนยันการสมัคร" จะเป็นการส่งข้อมูลไปยังส่วนกลางเพื่อดำเนินการตรวจสอบคุณสมบัติเป็นขั้นตอน ถัดไป

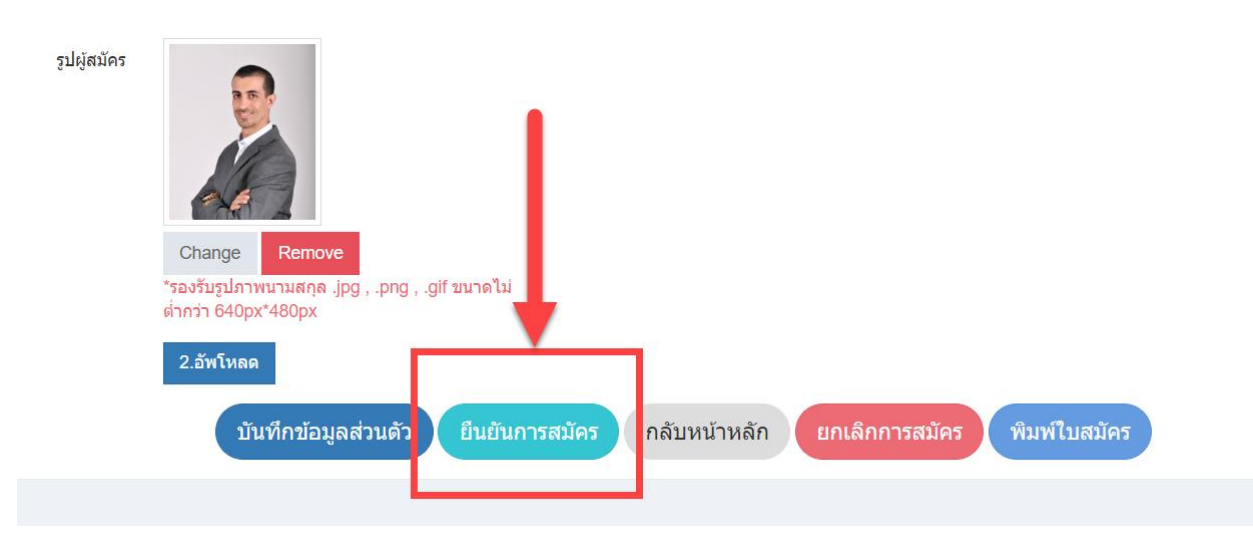

โดยหลังจากยืนยันการสมัครแล้ว จะไม่สามารถแก้ไข้อมูลในแบบฟอร์มได้ ดังรูป

| ตำแหน่งปัจจุบัน             | รองตาสตราจารย                                                                                                    | ·                                                                    | ระดับ          |
|-----------------------------|----------------------------------------------------------------------------------------------------|----------------------------------------------------------------------|----------------|
| วันที่ได้รับตำแหน่งบีจจุบัน | 13/11/2562                                                                                                    |                                                                      |                |
| រូប៤រ៉ុតវរ័คร               | มายานการสารการสารการส<br>สารการสารการสารการสารการสารการสารการสารการสารการสารการสารการสารการสารการสารการสารการสารการสารการสารการสารการสารก<br>สารการสารการสารการสารการสารการสารการสารการสารการสารการสารการสารการสารการสารการสารการสารการสารการสารการสารการสาร<br>สารการสารการสารการสารการสารการสารการสารการสารการสารการสารการสารการสารการสารการสารการสารการสารการสารการสารการสารก<br>สารการสารการสารการสารการสารการสารการสารการสารการสารการสารการสารการสารการสารการสารการสารการสารการสารการสารการสารก<br>สารการสารการสารการสารการสารการสารการสารการสารการสารการสารการสารการสารการสารการสารการสารการสารการสารการสารการสารก<br>สารการสารการสารการสารการสารการสารการสารการสารการสารการสารการสารการสารการสา<br>สารการสารการสารการสารการสารการสารการสารการสารการสารการสารการสารการสารการสารการสารการสารการสารการสารการสารการสาร<br>สารการสารการสารการสารการสารการสารการสารการสารการสารการสารการสารการสารการสารการสารการสารการสารการสารการสารการสารกา<br>สารการสารการสารการสารการสารการสารการสารการสารการสารการสารการสารการสารการส<br>สารการสารการสารการสารการสารการสารการสารการสารการสาร | เมื่อยืนยันแล้วจะไม่<br>สามารถคลิกได้<br>ยืนยันการสมัคร กลับหน้าหลัก | ยกเลิกการสมัคร |

#### การพิมพ์ใบสมัคร

เมื่อกรอกข้อมูลครบถ้วน ทั้งข้อมูลส่วนตัว ข้อมูลประวัติ และอัพโหลดรูปภาพเรียบร้อยแล้ว สามารถพิมพ์แบบฟอร์มใบสมัครได้ ที่ปุ่ม "พิมพ์ใบสมัคร" เพื่อเก็บไว้เป็นหลักฐาน แต**่ไม่ต้องนำส่งสำนักงาน สภามหาวิทยาลัย** 

| รูปผู้สมัคร |                                                                        |              |  |
|-------------|------------------------------------------------------------------------|--------------|--|
|             | Change Remove                                                          |              |  |
|             | *รองรับรูปภาพนามสกุล .jpg , .png , .gif ขนาดไม่<br>ต่ำกว่า 640px*480px | +            |  |
|             | 2.อัพโหลด                                                              |              |  |
|             | บันทึกข้อมูลส่วนดัว ยืนยันการสมัคร กลับหน้าหลัก ยกเลิกการสมัคร         | พิมพ์ใบสมัคร |  |
|             |                                                                        |              |  |

จะปรากฎหน้าจอแสดงแบบฟอร์มการสมัคร สามารถส่งออกเป็นไฟล์ PDF, Word, Excel กรณี ต้องการพิมพ์เก็บไว้โดยไม่แก้ไขข้อมูล เลือกประเภทเป็น "PDF"

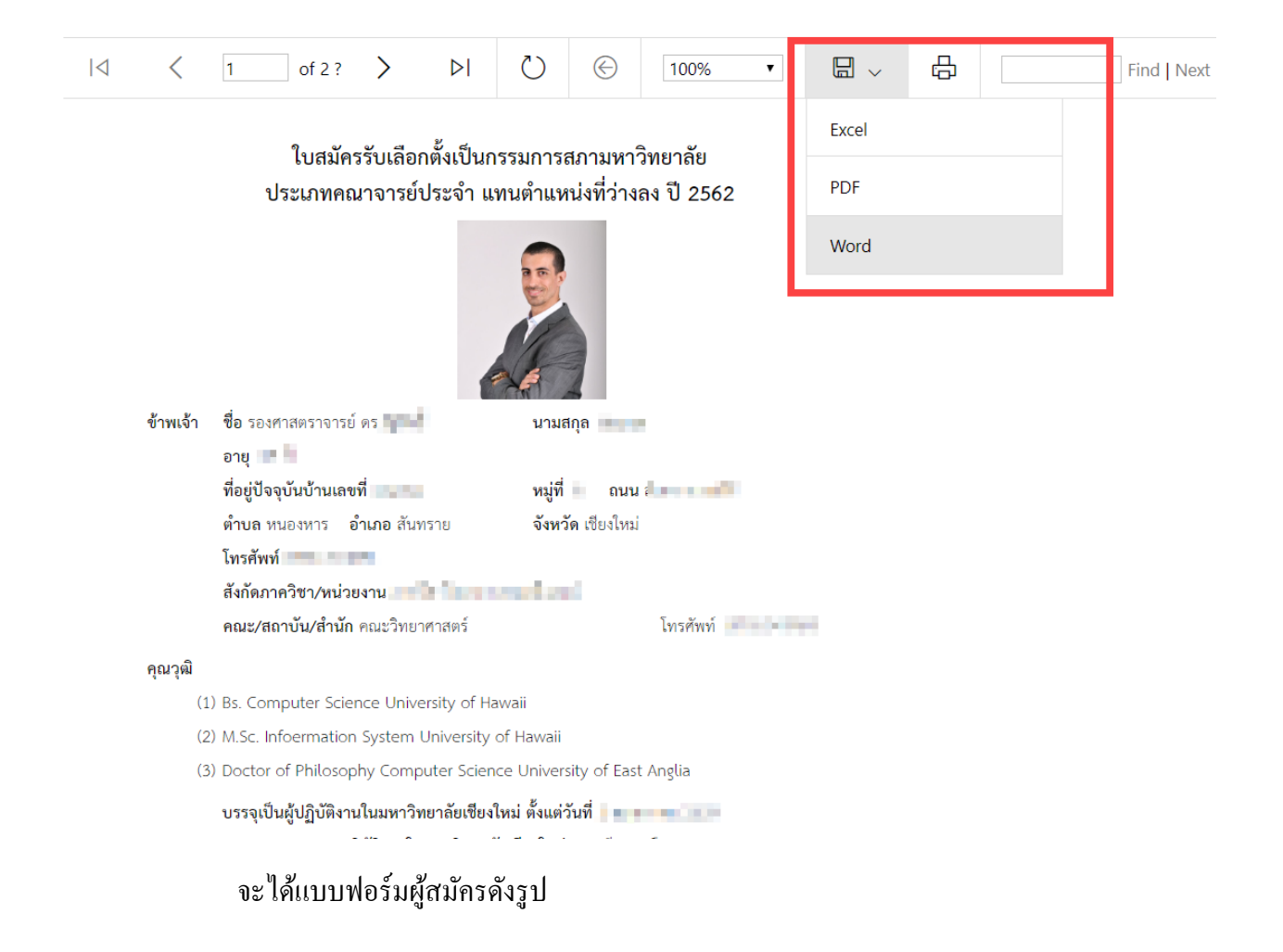

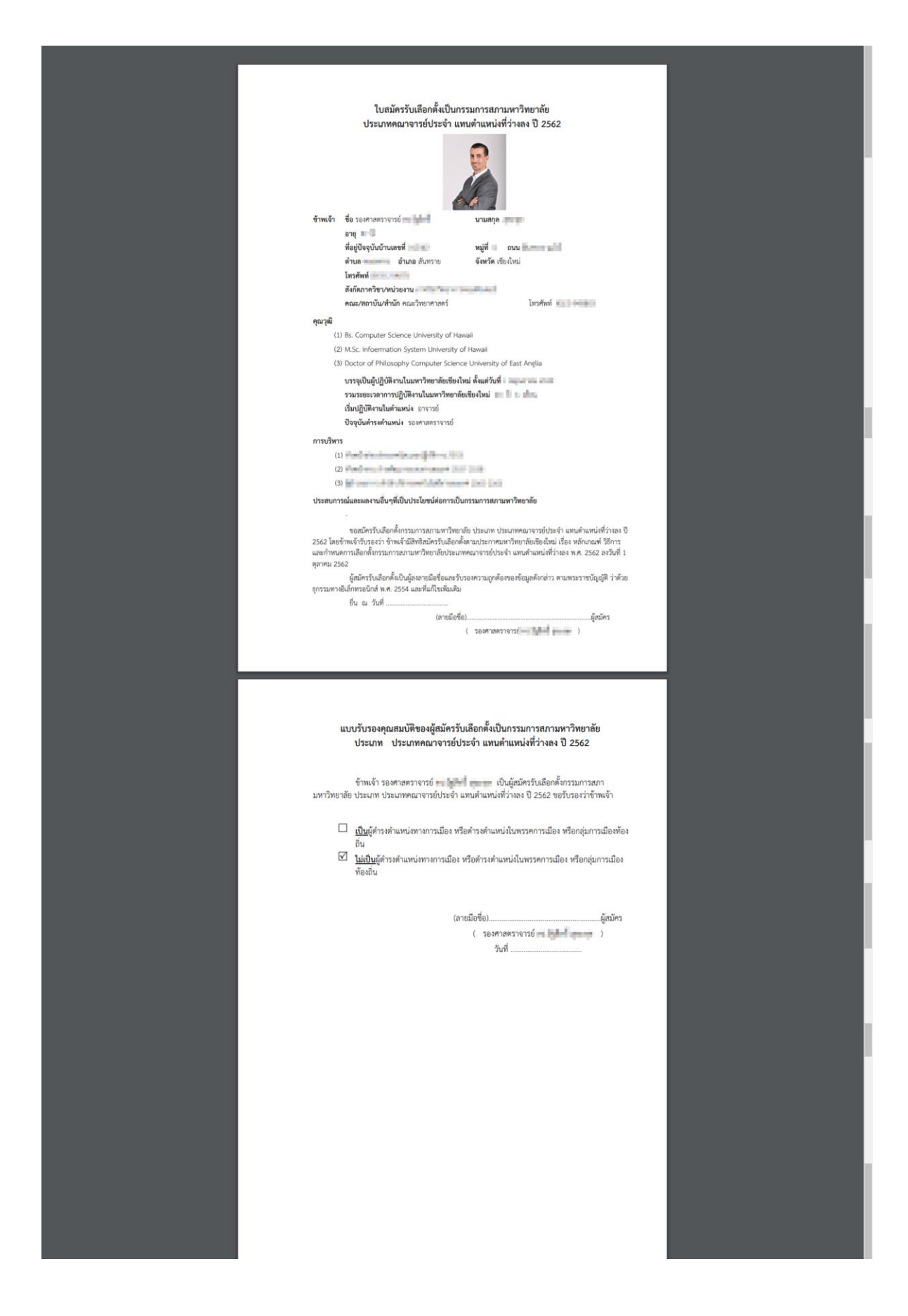

#### การตรวจสอบสถานะการสมัคร

ผู้ที่ยื่นใบสมัครผ่านระบบออนไลน์ สามารถดูสถานะผลการอนุมัติการสมัครจากส่วนกลาง และหมายเลขผู้สมัคร โดยเข้าสู่หน้าจอ เช่นเดียวกับกระบวนการ กรอกใบสมัคร ระบบจะดึงข้อมูลที่กรอกไว้ แล้ว มาแสดง และแจ้งสถานะการตรวจสอบและหมายเลขผู้สมัครที่ด้านบนของใบสมัคร เมื่อส่วนกลาง ดำเนินการอนุมัติเรียบร้อยแล้ว ดังรูป

| ดรวจสอบสถานะและ<br>หมายเลขผู้สมัคร | ใบสมัครรับเลือกตั้ง<br>การเลือกตั้งกรรมการสภามหาวิทยาลัย<br>ประเภทคณาจารย์ประจำ แทนตำแหน่งที่ว่างลง ปี 256<br>สถานะ : ตรวจสอบแล้ว<br>หมายเฉข 4 | 2                       |
|------------------------------------|----------------------------------------------------------------------------------------------------|-------------------------|
| ะ คณาจารย์ประจำ                    | ▼ กลุ่ม                                                                                                    | วิทยาศาสตร์และเทคโนโลยี |
|                                    |                                                                                                    |                         |